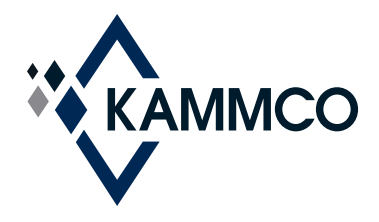

## How to Request & Print Your **Med·IQ** CME Certificate

- 1. Go to **www.KAMMCO.com**.
- Select the Med-IQ button at the upper right-hand corner of the KAMMCO homepage. Or go to the Med-IQ site directly using the following link: https://kammco.med-ig.net
- 3. Log into the Med-IQ platform you may note, upgrades have been made to the online platform.
- 4. Select **MENU** in the upper right-hand corner of the page.
- 5. Select **CURRICULUM** a new window will open.
- 6. Under the heading **MY COURSES** select **TRANSCRIPT**.
- 7. Scroll down to the course for which you'd like a CME Certificate.
- 8. Select **REQUEST** in the far right-hand column a new window will open.
- 9. Scroll down to the bottom of the page and select the purple **REQUEST** button a new window will open.
- 10. Scroll down to the bottom of the page and select the **VIEW CERTIFICATE** button. This will generate a PDF of your CME certificate.
  - You can **Print** your CME Certificate or **Save** your Certificate to your computer.
  - You will also receive an email from Kansas Medical Mutual Insurance Company support@med-iq.com. Your CME Certificate will be attached to the email as a PDF.
- 11. If you are requesting more than one CME Certificate, select the **RETURN TO COURSES** button, and **repeat steps 5-10**.

For additional questions, please contact **Connie Christian** at **cchristian@KAMMCO.com** or **1-800-232-2259**.